## How to Pay an Invoice

Next >

This training identifies how to pay an invoice on the IHCA member portal.

Step 1: Visit: <u>https://members.iowahealthcare.org/</u>

| Overview R Acco                | ount 🔲 Organizations 📜 Purchases                            |             |                     |
|--------------------------------|-------------------------------------------------------------|-------------|---------------------|
|                                | • •                                                         | Day Ope     | Balances            |
|                                | #11610                                                      |             | D BALANCES \$550.00 |
|                                | 🛙 Accura Healthcare of Aurelia, LLC                         |             | As of 17/20/001     |
|                                | ☆ 401 West 5th St.                                          |             | AS 01: 11/30/2021   |
|                                | PO Box 67                                                   |             | Make Payment >      |
| Add Image                      | Aurelia, Iowa 51005<br>United States Fait                   |             |                     |
|                                |                                                             |             |                     |
|                                | J (712) 434-2294 Edit                                       |             |                     |
|                                |                                                             |             |                     |
| : Select "Make                 | E testmegan@iowahealthcare.org                              |             |                     |
| Select "Make<br>PAYMENT WIZ/   | ≊ testmegan@iowahealthcare.org                              |             |                     |
| Select "Make                   | ■ testmegan@iowahealthcare.org<br><b>Payment</b> "<br>ARD   |             |                     |
| Select "Make<br>PAYMENT WIZ/   | ■ testmegan@kowahealthcare.org Payment" ARD                 | 3           | 4                   |
| Select "Make<br>PAYMENT WIZ/   | e Payment"<br>ARD                                           | 3<br>Submit | 4<br>Confirmation   |
| : Select "Make<br>PAYMENT WIZ/ | e estmegan@iowahealthcare.org Eat<br>Payment"<br>ARD<br>mer | 3<br>Submit | 4<br>Confirmation   |

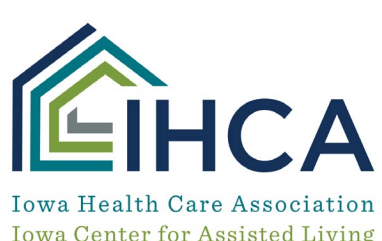

Iowa Center for Assisted Living Iowa Center for Home Care

Member Portal Training

## Step 3: Make the proper selection and click "Next"

From here you may select each Order/Invoice you would like to make a payment for. When you are finished click **"Pay**"

| Currency: *          | United States (                     | JSD)             |                                         |                                                                                     | v        |                       |              |
|----------------------|-------------------------------------|------------------|-----------------------------------------|-------------------------------------------------------------------------------------|----------|-----------------------|--------------|
| Show Balances For: * | 🧟 Megan Stoulil                     |                  |                                         |                                                                                     |          |                       |              |
| SELECT ALL           | Q Search<br>ORDER/INVOICE<br>NUMBER | CUSTOMER         | BILLING                                 | MAIN ITEM                                                                           | BALANCE  | ORDER/INVOICE<br>DATE |              |
|                      | 1360                                | Megan<br>Stoulil | Accura<br>Healthcare of<br>Aurelia, LLC | DELETE-Assisted Living<br>Management<br>Certification - DIGITAL<br>ON-DEMAND COURSE | \$550.00 | 11/29/2021            | View Invoice |
| Bill To Customer: *  | Megan Stoulil                       |                  |                                         |                                                                                     | ~        |                       |              |

This will now take you to the standard checkout page where you can enter your billing address if you do not already have one and your payment information before submitting the payment.

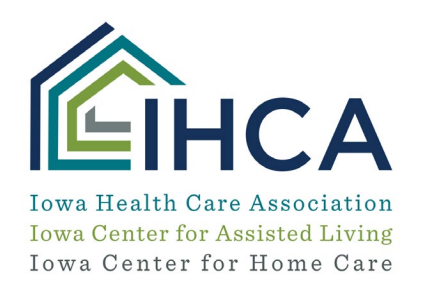

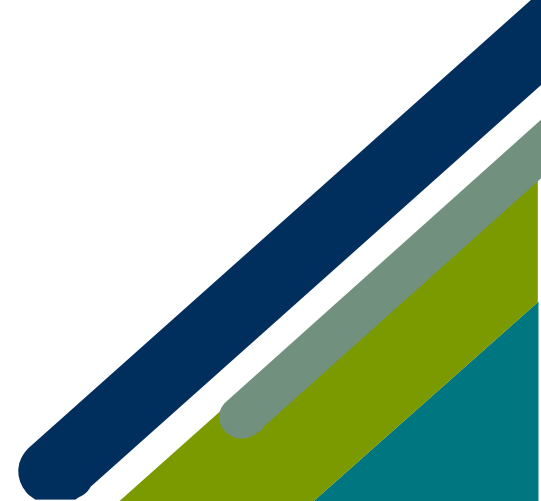

|                                                                                                    |                                                                                                    |                                                                    |                                              |        | <b>H</b> • | Megan Stoulil Derek Majerle |
|----------------------------------------------------------------------------------------------------|----------------------------------------------------------------------------------------------------|--------------------------------------------------------------------|----------------------------------------------|--------|------------|-----------------------------|
| MENT WIZAR                                                                                                    | 2D                                                                                                    |                                                                    |                                              |        |            |                             |
|                                                                                                    |                                                                                                    |                                                                    |                                              |        |            |                             |
| 1                                                                                                    |                                                                                                    |                                                                    | 2                                            |        |            |                             |
| Custome                                                                                                    | ¢.                                                                                                    | Open 0                                                             | Orders/Invoices                              | Submit |            | Confirmation                |
|                                                                                                    |                                                                                                    |                                                                    |                                              |        |            |                             |
| egan Stoulil 🔊 Start O                                                                                                    | ver                                                                                                    |                                                                    |                                              |        |            |                             |
|                                                                                                    |                                                                                                    |                                                                    |                                              |        |            |                             |
| Order Summary                                                                                                    |                                                                                                    |                                                                    |                                              |        |            |                             |
| ITEMS                                                                                                    |                                                                                                    |                                                                    |                                              |        |            | \$550.00                    |
| TOTAL                                                                                                    |                                                                                                    |                                                                    |                                              |        |            | \$550.00                    |
|                                                                                                    |                                                                                                    |                                                                    |                                              |        |            |                             |
| 401 West 5th St. PO Box Payment Options                                                                                                    | dd new billing address                                                                                                    | United States                                                      | í                                            |        |            |                             |
| Address     Address     A | 67 Aurelia, Iowa 51005                                                                                                    | United States                                                      |                                              |        |            |                             |
| Address + 2<br>401 West 5th 5t. PO Box<br>Payment Options<br>Credit Card Address<br>Name on Card: *                                                                                                    | 67 Aurelia, Iowa 51005                                                                                                    | United States                                                      |                                              |        |            |                             |
| Address + :<br>401 West 5th St. PO Box<br>Payment Options<br>Credit Card Ac<br>VISA MasterCard<br>Name on Card: *<br>Card Number: *                                                                                                    | 67 Aurelia, Iowa 51005                                                                                                    | R                                                                  |                                              |        |            |                             |
| Address     Address     A | 67 Aurelia, Iowa 51005                                                                                                    | R<br>R                                                             |                                              |        |            |                             |
| Billing Address       + 1         9 401 West 5th 5t. PO Box         9 401 West 5th 5t. PO Box         9 Payment Options         9 Credit Card       • Ac         VISA       Masterial         9 Name on Card: *         9 Card Number: *         9 Card Number: *         9 Expiration Date: *         9 Billing Zin/Postal Code:                                                                                                    | Aurelia, Iowa 51005  Aurelia, Iowa 51005  KH  MERICAN  DISCOVE                                                                                                    | R<br>R<br>2021                                                     | ~                                            |        |            |                             |
| Billing Address       + 1         9 401 West 5th St. PO Box         9 A01 West 5th St. PO Box         9 Credit Card       • Act         • Oredit Card       • Act         • Name on Card: *         • CVV Number: *         • Expiration Date: *         • Billing Zip/Postal Code:                                                                                                    |                                                                                                    | R<br>2<br>2<br>2<br>2<br>2<br>2<br>2<br>2<br>2<br>2<br>2<br>2<br>2 | v                                            |        |            |                             |
| Billing Address     Hamiling Address     Hamiling Address                                                                                                    | Comparison of the second second seco | R<br>R<br>2021                                                     | v                                            |        |            |                             |
| Address     401 West 5th St. PO Box     Address     Address     Addres     Addres     Address     Address     Address     Address     | 67 Aurelia, Iowa 51005                                                                                                    | R<br>2021<br>2021<br>aegan@iowahe                                  | <ul> <li>✓</li> <li>salthcare.org</li> </ul> |        |            |                             |
| Auling Address     4                                                                                                    | 67 Aurelia, Iowa 51005                                                                                                    | R<br>2021<br>2021<br>regan@iowahe                                  |                                              |        |            |                             |
| Address     Address     A |                                                                                                    | R<br>2021<br>compan@iowahe                                         | ~<br>ealthcare.org                           |        |            |                             |

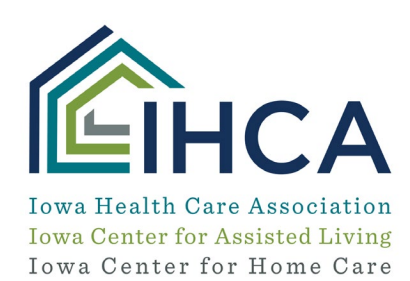

If you have questions about the new Member Portal, please email info@iowahealthcare.org.

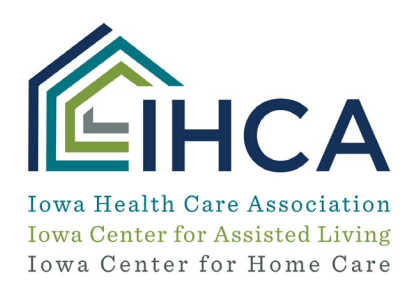

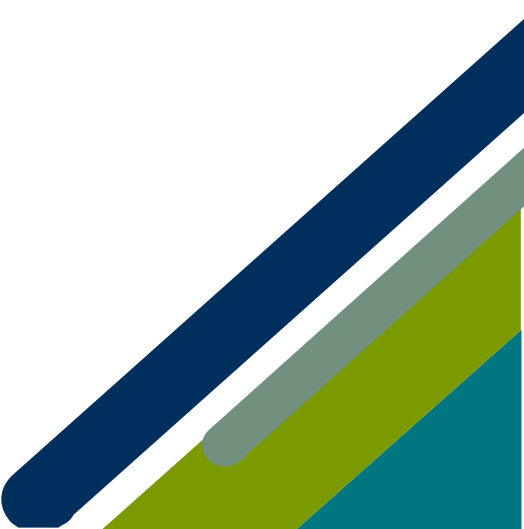